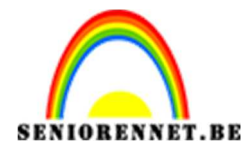

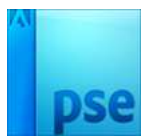

PSE- In de regen

## In de regen

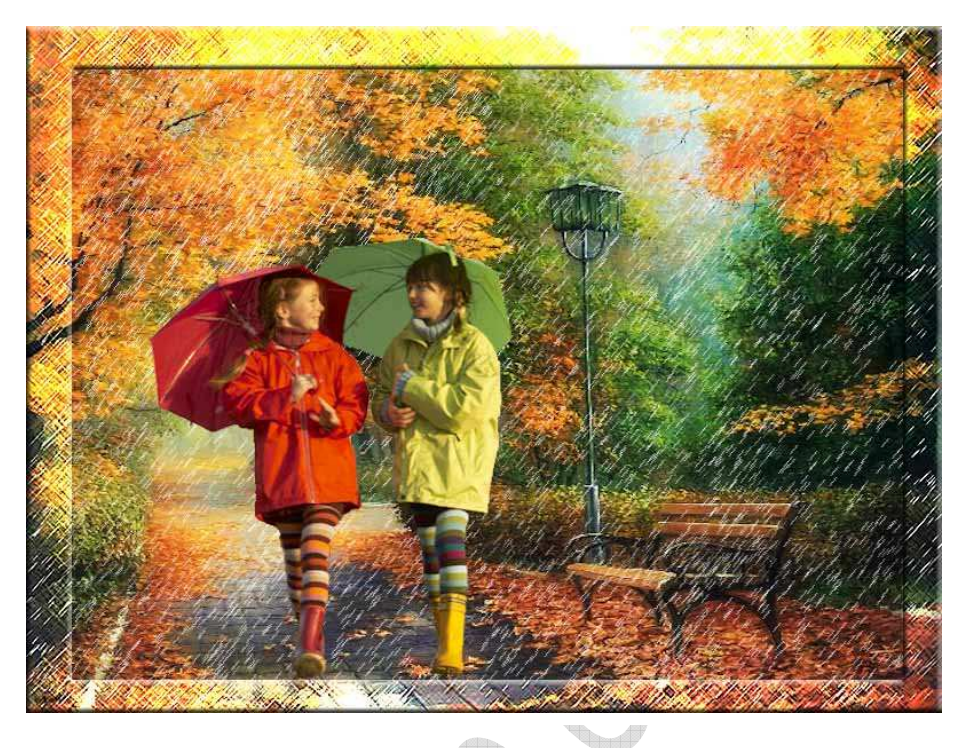

1. Open de afbeelding "achtergrond" en dupliceer deze

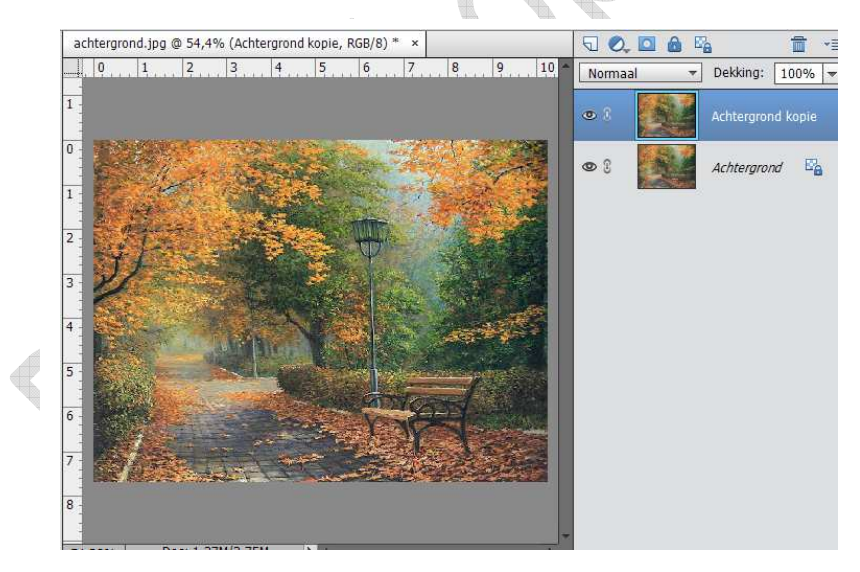

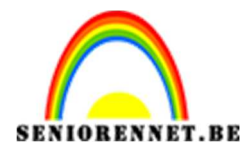

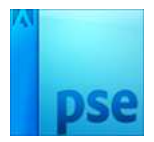

2. Ga naar Filter  $\rightarrow$  Vervagen  $\rightarrow$  Guassiaanse vervagen, met volgende waarde.

achtergrond.jpg @ 54,4% (Achtergrond kopie, RGB/8) \* > 되 🔍 🖸 🙆 🐴 \*≣ 0 6 10 1 2 3 4 5 9 7 8 Normaal Dekking: 100% -1 • 1 0 Achtergrond 0 3 1 Gaussiaans vervagen × 2 ок Annuleren 3 Voorvertoning 4 5 6 7 Q 100% Q Straal: 8,0 pixels 8 0 Doc: 1,37M/2,75M

3. Wijzig de laagmodus naar Bedekken.

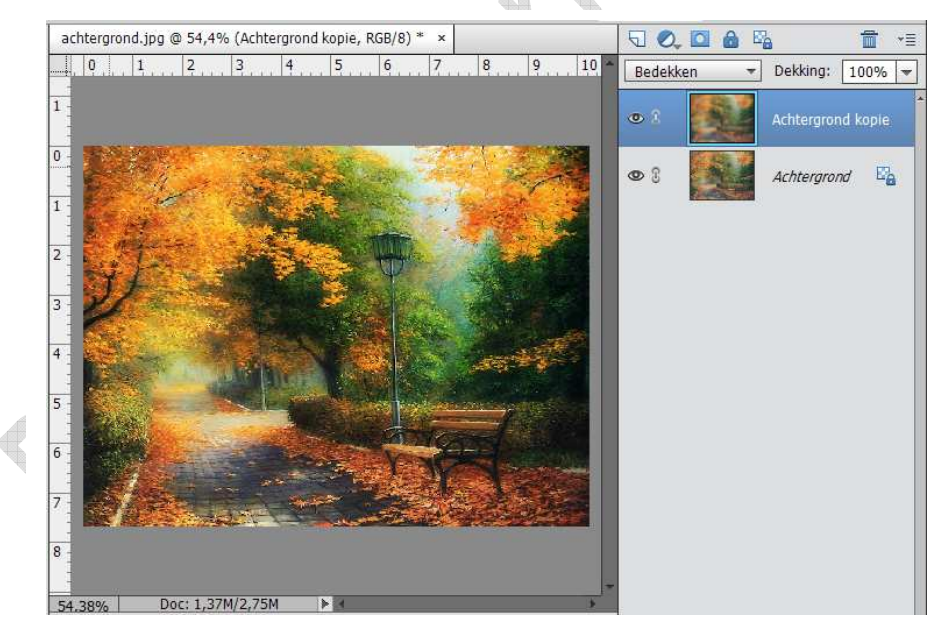

4. Lagen zichtbaar samenvoegen.

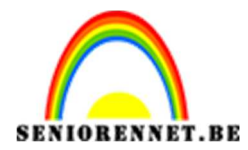

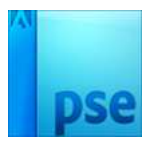

5. Open de meisjes met de regenscherm en verwijder de achtergrond. Breng deze over naar werkdocument.

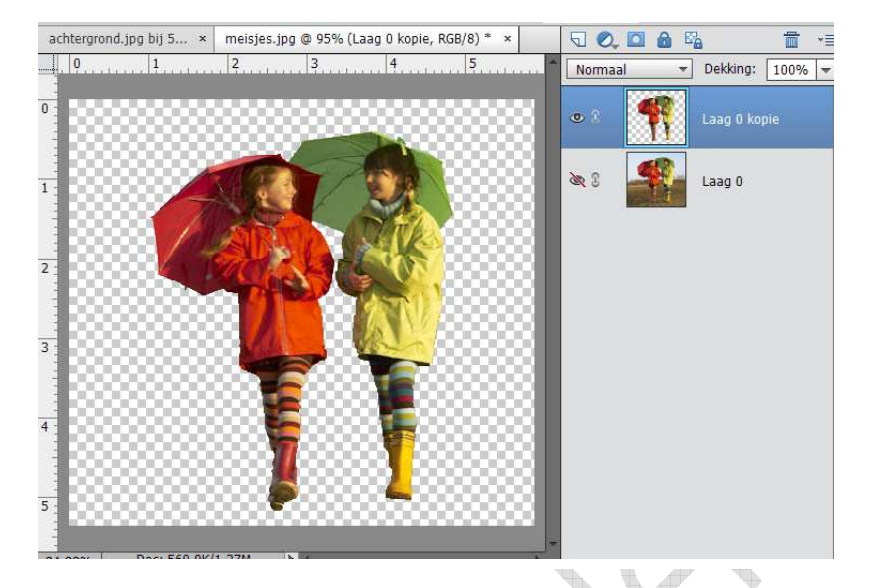

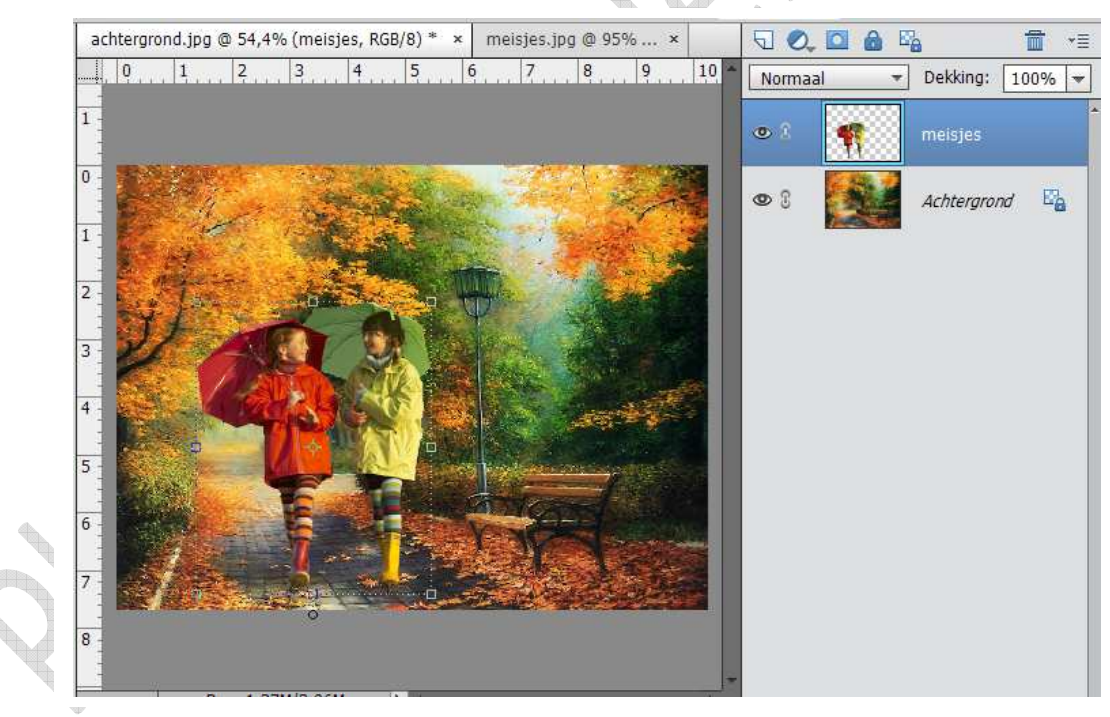

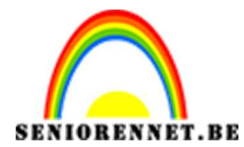

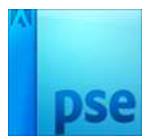

6. Open nu de psd "regen" en plaats die onder de laag van de meisjes.

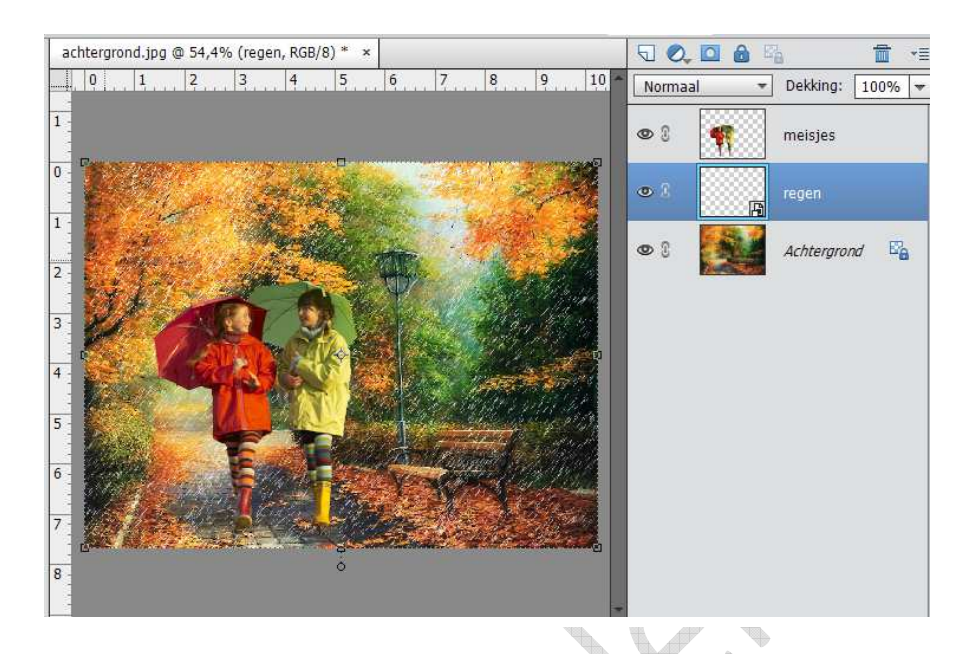

- 7. Werk nu af naar eigen keuze: kader, spatters,...
- 8. Vergeet je naam niet
  9. Sla op als PSD max 800px. langs langste zijde
- 10. Sla op als JPEG met max 150 KB

Veel plezier ermee

NOTI

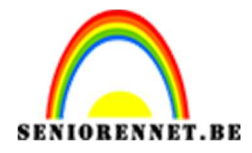

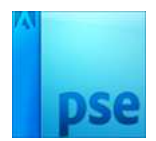

photosnop elements